## **E-books through MobileApp**

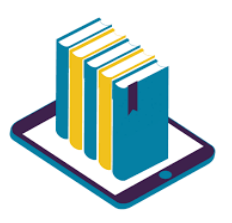

- Step1 : MobileApp Installation eLibrary 2.0 (Pearson Inc)
- Step2 : Registration with Institution Access Code
- Step3 : Getting a link through the registered email
- **Step4 :** Login through the link
- **Step5 :** Books adding to the bookshelf
- Step6 : Reading